# X° TUTORIAL TECNICI

New Registration: Condomini e Immobili

## • Questo tutorial guiderà il TECNICO nell'iscrizione degli immobili

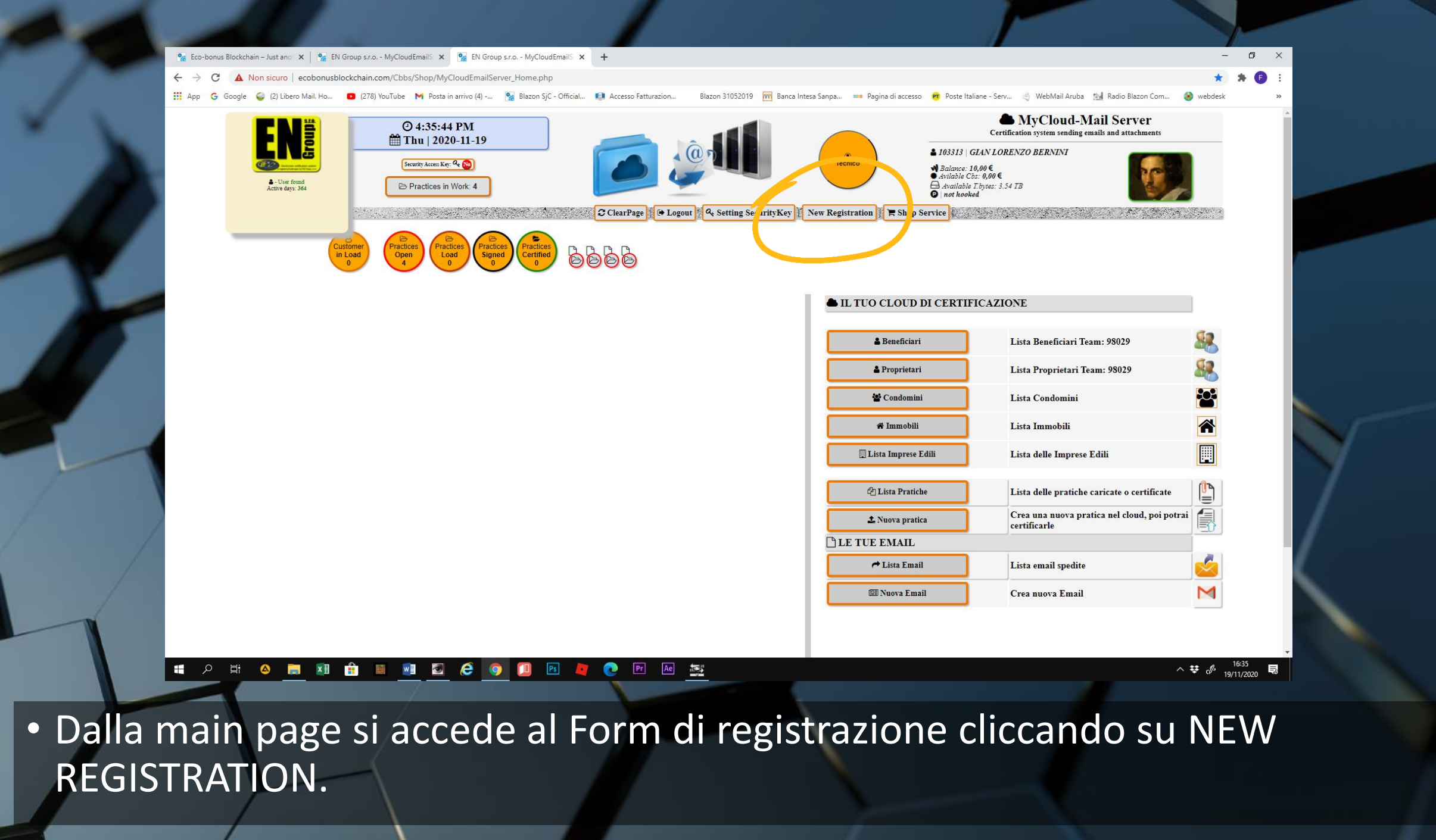

| œ?                                                                                                    |                                                                      | REGISTRATION<br>Registration form     |
|----------------------------------------------------------------------------------------------------|----------------------------------------------------------------------|---------------------------------------|
| Registere                                                                                                    | d 103313 - C                                                         | GIAN LORENZO                          |
| by.                                                                                                    | DERIVINI                                                             | ecnico                                |
|                                                                                                    |                                                                      |                                       |
|                                                                                                    | 🛔 Ben                                                                | eficiari                              |
|                                                                                                    | 🛔 Pro                                                                | prietari                              |
|                                                                                                    | 🚰 Cot                                                                | Idomini                               |
|                                                                                                    |                                                                      |                                       |
|                                                                                                    |                                                                      | mootu                                 |
|                                                                                                    | Ditt                                                                 | ta Edile                              |
| Condominio                                                                                                    |                                                                      |                                       |
| Via                                                                                                    |                                                                      |                                       |
|                                                                                                    |                                                                      |                                       |
| Citta                                                                                                    |                                                                      |                                       |
| Citta<br>Piva/Cod.Fisc.                                                                                                |                                                                      |                                       |
| Citta<br>Piva/Cod.Fisc.<br>Telefono                                                                                    |                                                                      |                                       |
| Citta<br>Piva/Cod.Fisc.<br>Telefono<br>Provincia                                                                       | Select Nation                                                        |                                       |
| Citta<br>Piva/Cod.Fisc.<br>Telefono<br>Provincia<br>Nazione                                                            | Select Nation<br>Select Nation                                       |                                       |
| Citta<br>Piva/Cod.Fisc.<br>Telefono<br>Provincia<br>Nazione<br>E-mail                                                  | Select Nation<br>Select Nation                                       | `                                     |
| Citta<br>Piva/Cod.Fisc.<br>Telefono<br>Provincia<br>Nazione<br>E-mail                                                  | Select Nation<br>Select Nation                                       | · ·                                   |
| Citta<br>Piva/Cod.Fisc.<br>Telefono<br>Provincia<br>Nazione<br>E-mail<br>User<br>Poosword                              | Select Nation<br>Select Nation                                       | ~<br>~                                |
| Citta<br>Piva/Cod.Fisc.<br>Telefono<br>Provincia<br>Nazione<br>E-mail<br>User<br>Password<br>Password                  | Select Nation<br>Select Nation                                       | · · · · · · · · · · · · · · · · · · · |
| Citta<br>Piva/Cod.Fisc.<br>Telefono<br>Provincia<br>Nazione<br>E-mail<br>User<br>Password<br>Password                  | Select Nation<br>Select Nation                                       | ~<br>~                                |
| Citta<br>Piva/Cod.Fisc.<br>Telefono<br>Provincia<br>Nazione<br>E-mail<br>User<br>Password<br>Password<br>Type Activity | Select Nation<br>Select Nation                                       | ×<br>×                                |
| Citta<br>Piva/Cod.Fisc.<br>Telefono<br>Provincia<br>Nazione<br>E-mail<br>User<br>Password<br>Password<br>Type Activity | Select Nation<br>Select Nation                                       | V<br>V                                |
| Citta<br>Piva/Cod.Fisc.<br>Telefono<br>Provincia<br>Nazione<br>E-mail<br>User<br>Password<br>Password<br>Type Activity | Select Nation<br>Select Nation<br>Condominio V                       | ▼ Privacy Policy                      |
| Citta<br>Piva/Cod.Fisc.<br>Telefono<br>Provincia<br>Nazione<br>E-mail<br>User<br>Password<br>Password<br>Type Activity | Select Nation<br>Select Nation<br>Condominio ><br>Aguae on examinati | ↓ ↓ ↓ ↓ ↓ ↓ ↓ ↓ ↓ ↓ ↓ ↓ ↓ ↓ ↓ ↓ ↓ ↓ ↓ |
| Citta<br>Piva/Cod.Fisc.<br>Telefono<br>Provincia<br>Nazione<br>E-mail<br>User<br>Password<br>Password<br>Type Activity | Select Nation<br>Select Nation<br>Condominio V                       | ▼ V                                   |
| Citta<br>Piva/Cod.Fisc.<br>Telefono<br>Provincia<br>Nazione<br>E-mail<br>User<br>Password<br>Type Activity             | Select Nation<br>Select Nation<br>Condominio V                       | ▼<br>▼<br>Z Privacy Policy<br>0R      |
| Citta<br>Piva/Cod.Fisc.<br>Telefono<br>Provincia<br>Nazione<br>E-mail<br>User<br>Password<br>Password<br>Type Activity | Select Nation<br>Select Nation<br>Condominio ~<br>Agree on examinati | v v                                   |

 Registrazione CONDOMINI. Questa sezione va compilata qualora l'immobile oggetto dei lavori, sia un appartamento ubicato all'interno di una unità immobiliare plurifamiliare. L'inserimento del condominio deve avvenire prima dell'inserimento dell'appartamento.

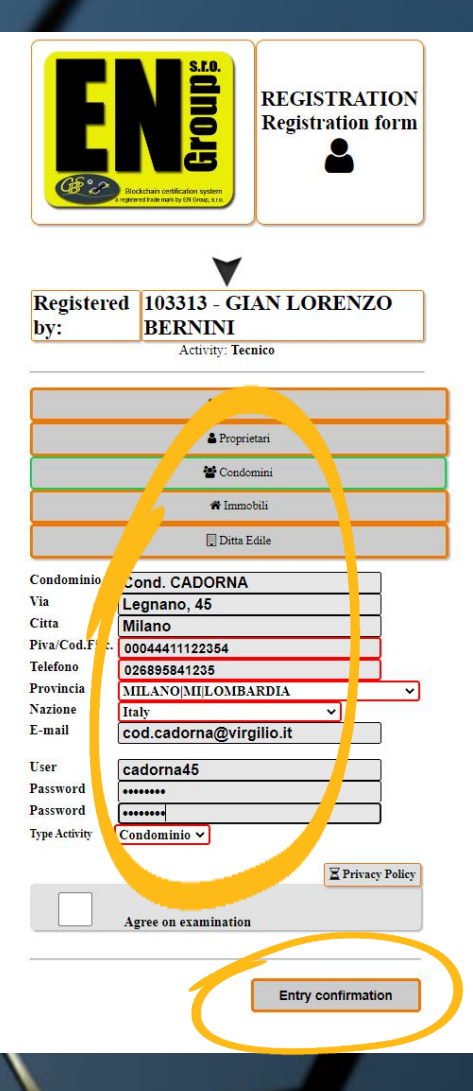

 Compiliamo il Form in ogni sua parte e clicchiamo su ENTRY CONFIRMATION. La posizione del CONDOMINIO sarà registrata nell'apposita lista all'interno del My Cloud

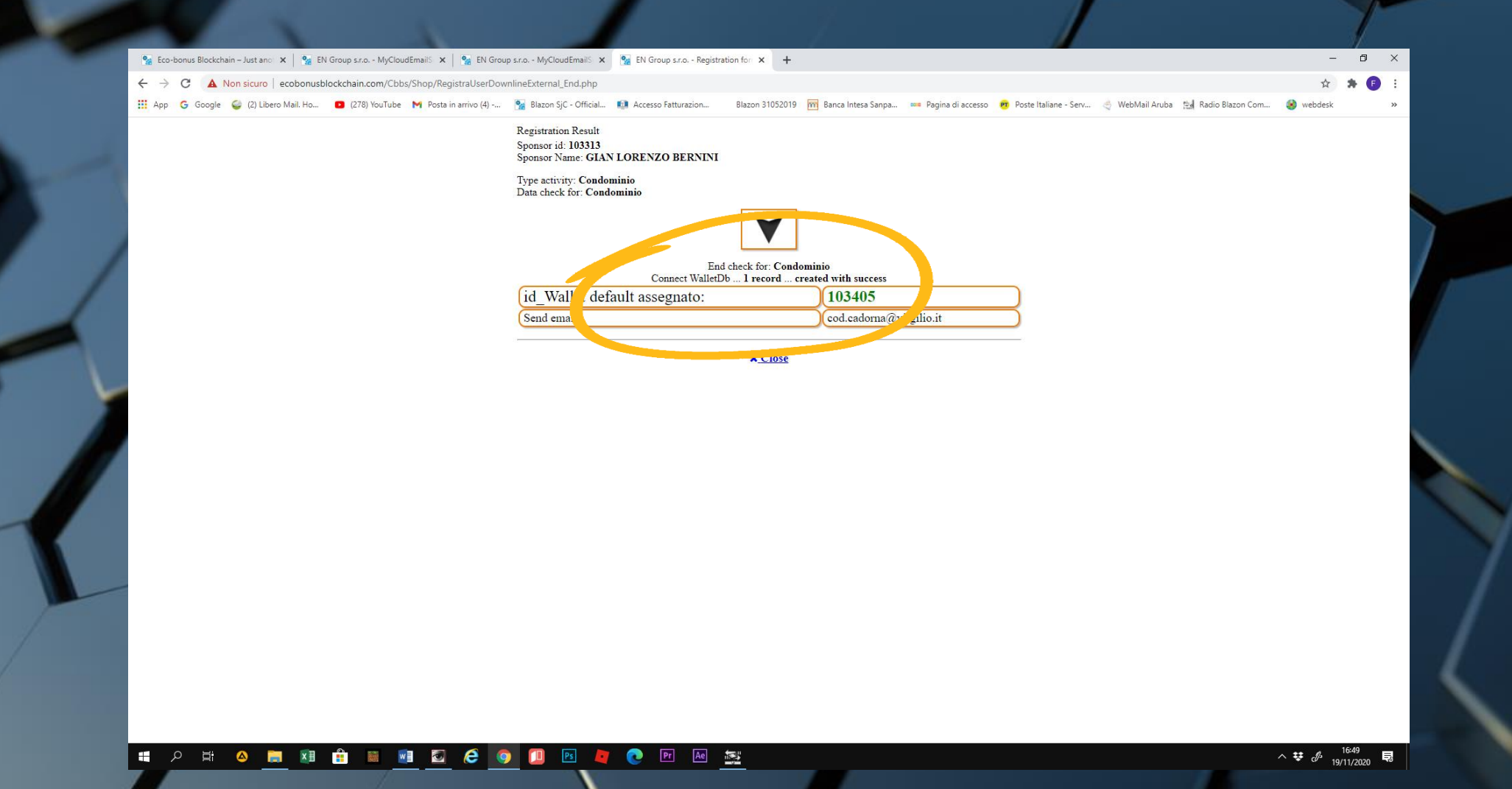

 Un messaggio successivo ci confermerà l'avvenuta iscrizione con l'assegnazione dell'ID

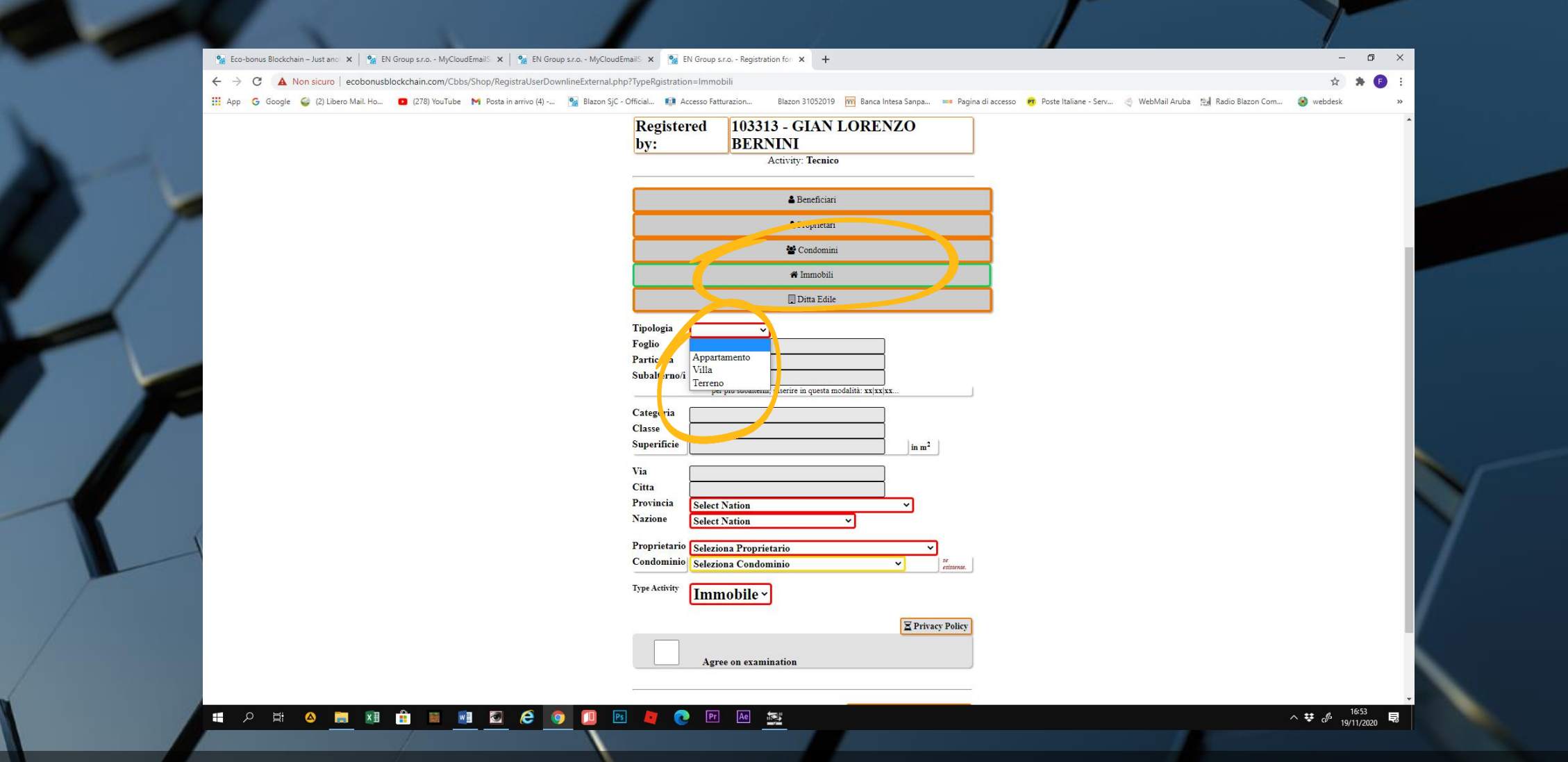

• Per la registrazione degli IMMOBILI è necessario avere, oltre l'ubicazione, anche la visura catastale. Completiamo l'apposito form, specificando se si tratta di villa o appartamento.

| by:                                               | DEXININI<br>Activity: Tecnico                                                                                                    |
|---------------------------------------------------|----------------------------------------------------------------------------------------------------|
|                                                   |                                                                                                    |
|                                                   | 🛔 Beneficiari                                                                                                    |
|                                                   | A Proprietari                                                                                                    |
|                                                   | 🚰 Condomini                                                                                                    |
|                                                   | 🍘 Immobili                                                                                                    |
|                                                   | 🛄 Ditta Edile                                                                                                    |
| Tipologia<br>Foglio<br>Particella<br>Subalterno/i | Appartamento  9 23 1/2 * per più subalterni, inserire in questa modalità: xx xx .x                                                         |
| Categoria<br>Classe<br>Superificie                | a/3<br>1<br>120 in m <sup>2</sup>                                                                                                    |
| Via                                               | Cadama 45                                                                                                    |
| Citta                                             | Milano                                                                                                    |
| r ro cia                                          | MILANO MI LOM1 RDIA ~                                                                                                    |
| 12 IOILE                                          | Italy                                                                                                    |
| Proprietario                                      | Seleziona Proprietario                                                                                                    |
| Condominio                                        | se<br>esistente.                                                                                                    |
| Type Activity                                     | Seleziona Proprietario<br>101890 MARIA ROSSIRS MRA80S58A456A<br>103403 ANIBALE BAR AJBRCANB65A29S123L<br>101401 MARIE ROSSIR MRE72R67F145G |
|                                                   | 94582[MUZIO SCEVOL SCEMUZ44L89HTUKZ y Policy<br>103351[TARQUINIO LISCOJPRSTRQ55S04A789B<br>101108[CAMILLO_VOUR]CVRCML75E16A123L            |
|                                                   |                                                                                                    |
|                                                   |                                                                                                    |

• Nel menu a tendina, selezioniamo il PROPRIETARIO tra i soggetti già inseriti

🐕 Eco-bonus Blockchain – Just anno: 🗙 | 🐕 EN Group s.r.o. - MyCloudEmaili 🗴 | 🐕 EN Group s.r.o. - MyCloudEmaili 🗴 🎲 EN Group s.r.o. - Registration for 🗴 🕂

🗧 🔶 C 🔺 Non sicuro | ecobonusblockchain.com/Cbbs/Shop/RegistraUserDownlineExternal.php?TypeRgistration=Immobili

🛗 App 💪 Google 🧉 (2) Libero Mail. Ho... 📭 (278) YouTube M Posta in arrivo (4) -... 🐕 Blazon SjC - Official... 🚺 Accesso Fatturazion... 🛛 Blazon 31052019 🥅 Banca Intesa Sanpa... 🚥 Pagina di accesso 😥 Poste Italiane - Serv... 👌 WebMail Aruba 🔛 Radio Blazon Com... 🚷 webdesk

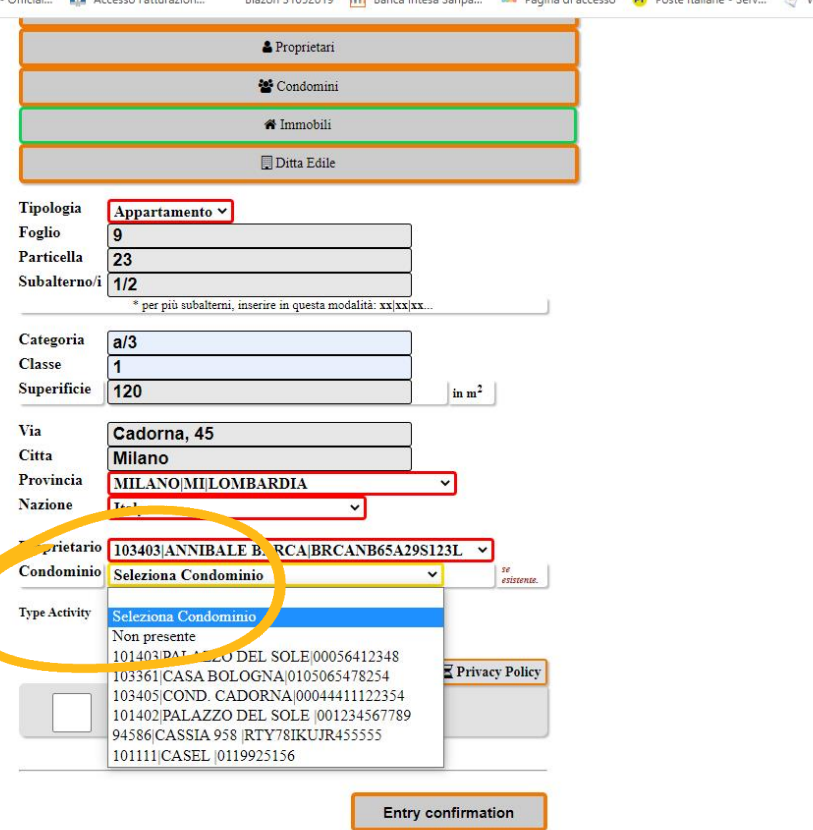

∧ ♥ ♂ 16:56

#### 

 Per gli appartamenti, scegliamo ed associamo il condominio tra quelli già registrati, utilizzando il menu a tendina.

| 🐾 Eco-bonus Blockchain – Just ano: 🗴   💁 EN Group s.r.o MyCloudEmailS: 🗴   🐕 EN Group s.r.o MyCloudEmailS: 🗴 🧕 EN Group s.r.o Registration for: 🗴 🕇        | EN Group s.r.o MyCloudEmails 🗙 💁 EN Group s.r.o Registration for 🗙 🕂                                                                                                    |
|----------------------------------------------------------------------------------------------------|----------------------------------------------------------------------------------------------------|
| 🗧 🔶 C 🚺 Non sicuro   ecobonusblockchain.com/Cbbs/Shop/RegistraUserDownlineExternal.php?TypeRgistration=Immobili                                            | JserDownlineExternal.php                                                                                                    |
| 🔢 App 💪 Google 🥥 (2) Libero Mail. Ho 🛛 (278) YouTube M Posta in arrivo (4) 🧏 Blazon SjC - Official 🤨 Accesso Fatturazion Blazon 31052019 🏧 Banca Intesa Si | snpa 🚥 Pagina di accesso 🤨 Poste Italiane - Serv 🍕 WebMail Amo (4) 🙀 Blazon SjC - Official 📫 Accesso Fatturazion 🛛 Blazon 31052019 🕅 Banca Intesa Sanpa 🚥 Pagina di accesso 👼 Poste Italiane - Serv |
| A Promietari                                                                                                    | # Immobili                                                                                                    |
| - · ·                                                                                                    | 🗒 Ditta Edile                                                                                                    |
| Concentration                                                                                                    |                                                                                                    |
|                                                                                                    | Foglio 9                                                                                                    |
| Ditta Edile                                                                                                    | Particella 23<br>Subalterno/i [4/2                                                                                                    |
| Tipologia Appartamento 🖌                                                                                                    | * per più subalterni, inserire in questa modalità: xxixxixx                                                                                                    |
| Foglio 9<br>Particella 22                                                                                                    | Categoria a/3                                                                                                    |
| Subalterno/i 1/2                                                                                                    | Classe 1<br>Superificie 120                                                                                                    |
| * per più subalterni, inserire in questa modalità: xx/xx/xx                                                                                                | Via Cadama 45                                                                                                    |
| Categoria a/3                                                                                                    | Citta Milano                                                                                                    |
| Classe 1<br>Superificie 120                                                                                                    | Provincia MILANO MI LOMBARDIA V                                                                                                    |
| Via Codomo 45                                                                                                    |                                                                                                    |
| Citta Milano                                                                                                    | Proprietario 103403 ANNIBALE BARCA BRCA BRCA BRCA 298123L V<br>Condominio 103405 COND. CADORNA 100044411122354 V                                                                                    |
| Provincia MILANO[MI]LOMBARDIA V                                                                                                    |                                                                                                    |
| Nazione Italy v                                                                                                    | Immobile ~                                                                                                    |
| Proprietario 103403 ANNIBALE BARCA BRCANB65A298123                                                                                                    | L V                                                                                                    |
| Condominio 103405 COND. CADORNA 00044411122354 V                                                                                                    | etisene.                                                                                                    |
| Type Activity Immobile ~                                                                                                    | Agree on examination                                                                                                    |
|                                                                                                    | Delivary Dalier                                                                                                    |
|                                                                                                    |                                                                                                    |
| Agree on examination                                                                                                    | Registration Result                                                                                                    |
|                                                                                                    | Connect 1 record created with success                                                                                                    |
|                                                                                                    | Close                                                                                                    |
| Entry con                                                                                                    |                                                                                                    |
|                                                                                                    |                                                                                                    |
|                                                                                                    |                                                                                                    |
|                                                                                                    |                                                                                                    |

#### I \_ ^ H 🙆 🧮 💵 💼 💷 🙋 🤗 🙋 💷 🔤 🖉 🔤 🔤

#### 🗦 🧿 🛄 🖭 🧖 💽 Pr Ae 🚟

## • Quindi confermiamo ed attendiamo il messaggio di avvenuta registrazione

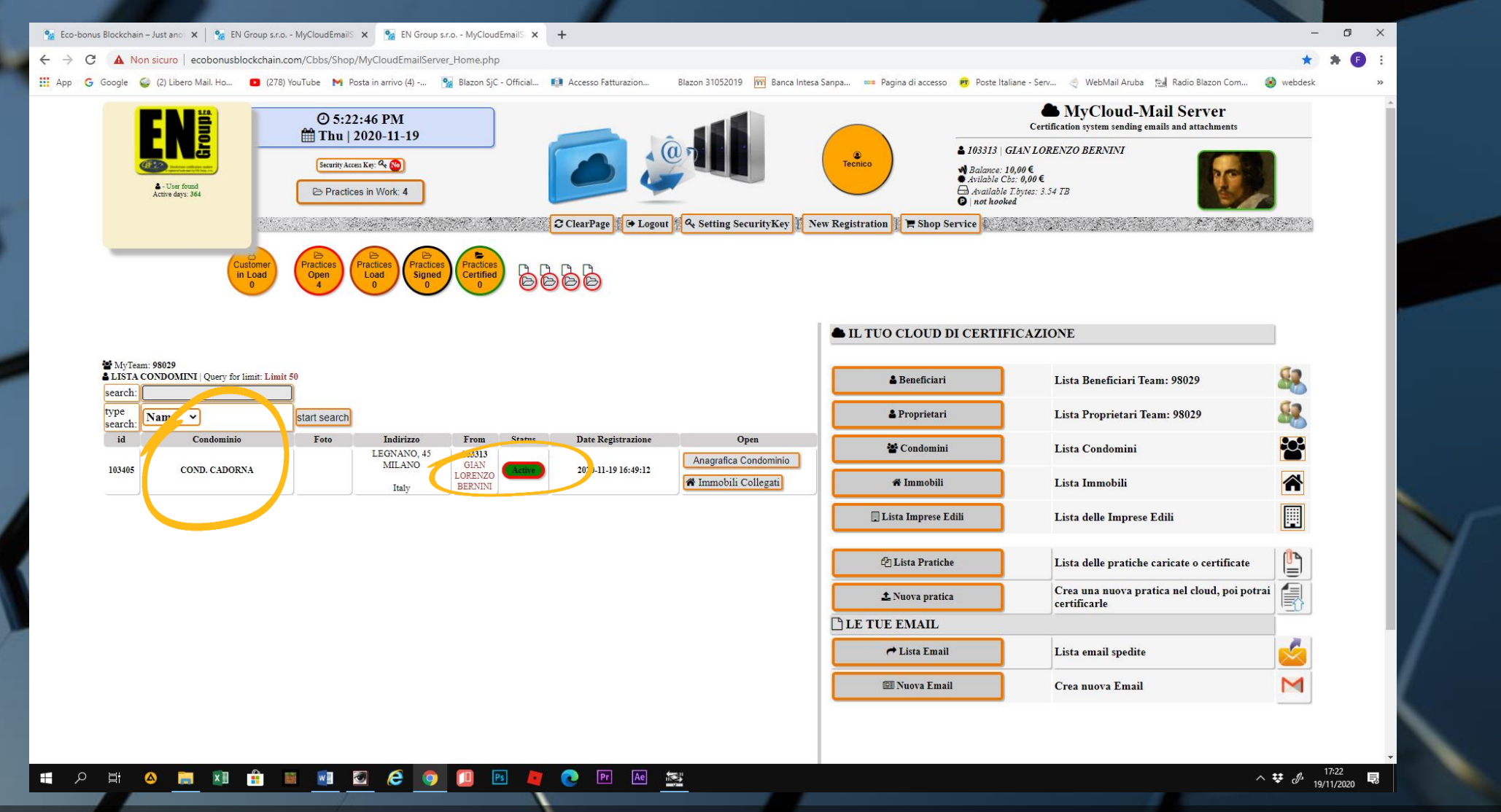

 Nella lista CONDOMINI della home page del MyCloud, risulterà la posizione appena registrata che, come per i proprietari e i beneficiari, riporterà la notifica di anagrafica incompleta (tasto verde ACTIVE, bordato rosso).

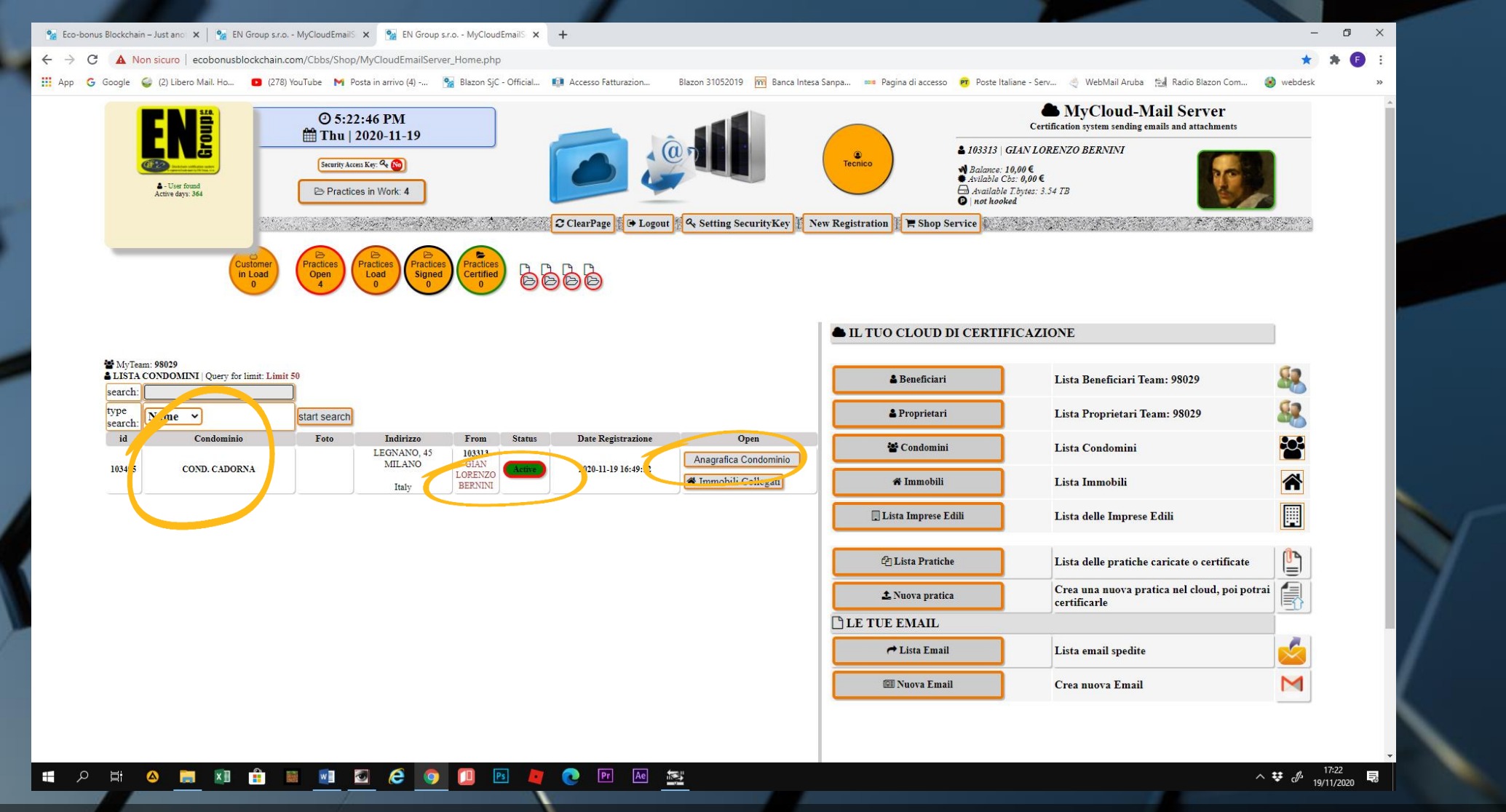

 È possibile accedere all'anagrafica condominio dall'apposito tasto a destra e completare i dati mancanti

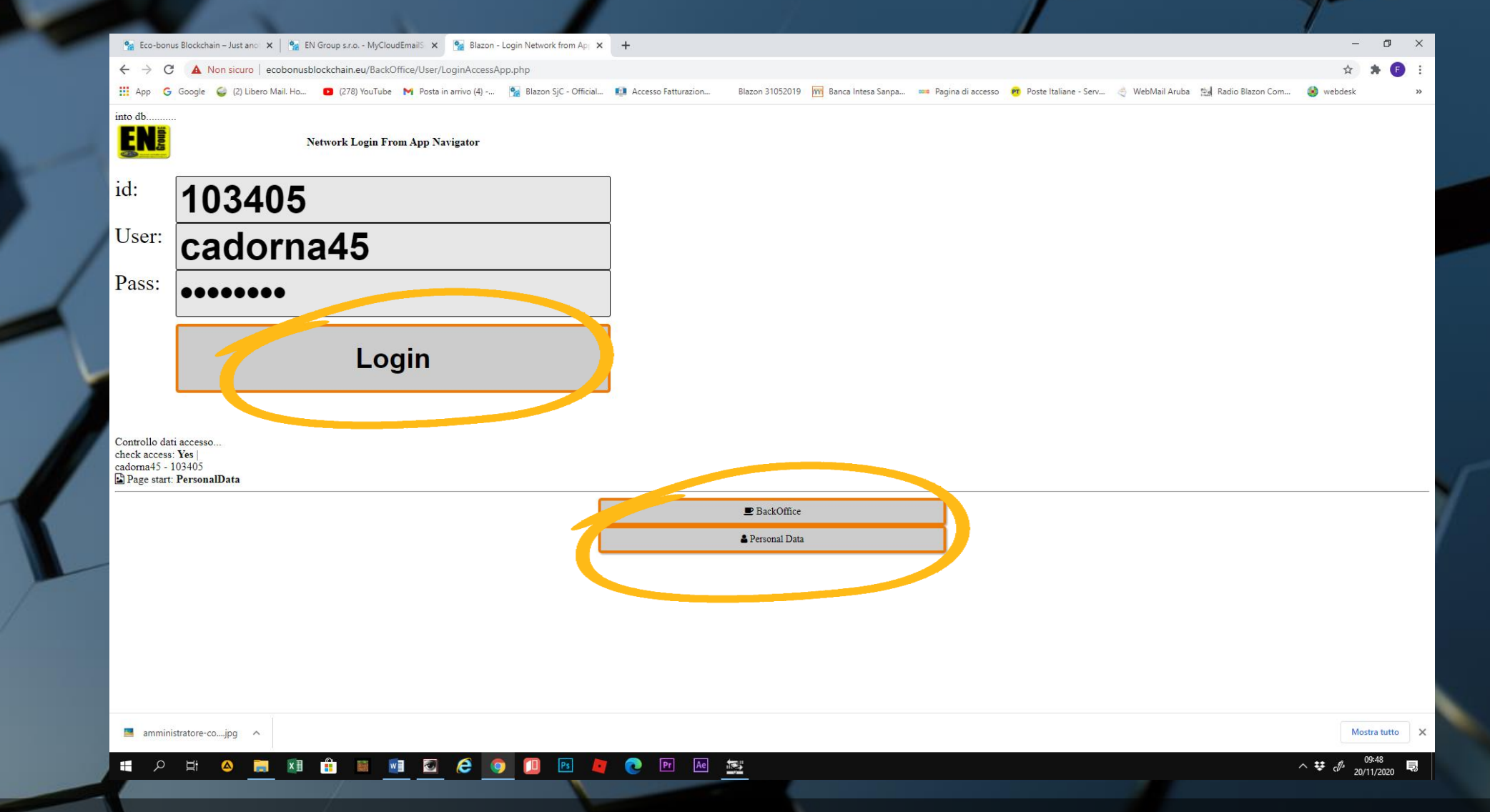

• Accediamo con il Login al Personal data (vedi tutorial PERSONAL DATA)

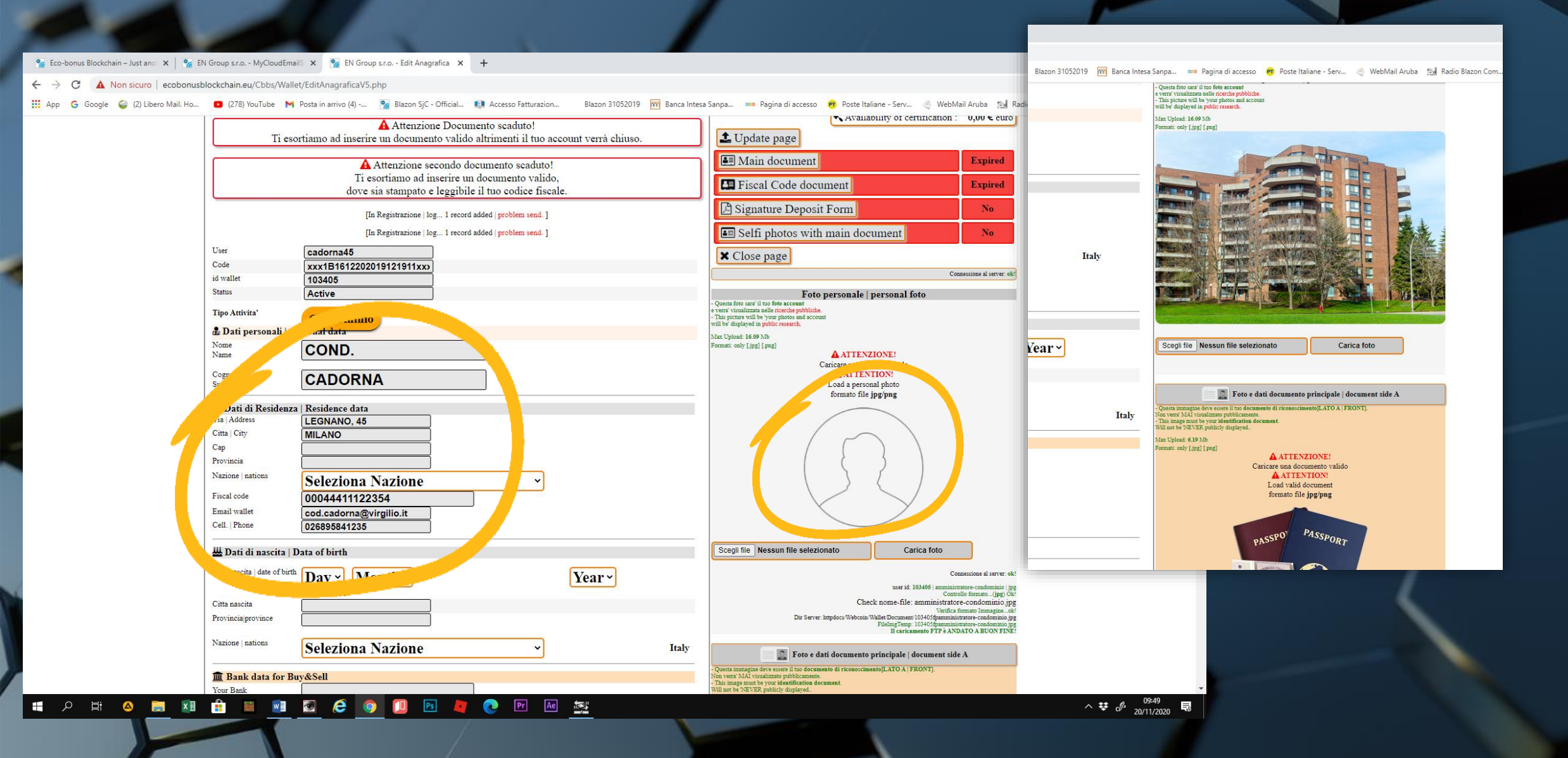

• Completiamo i dati mancanti e inseriamo una foto dell'immobile.

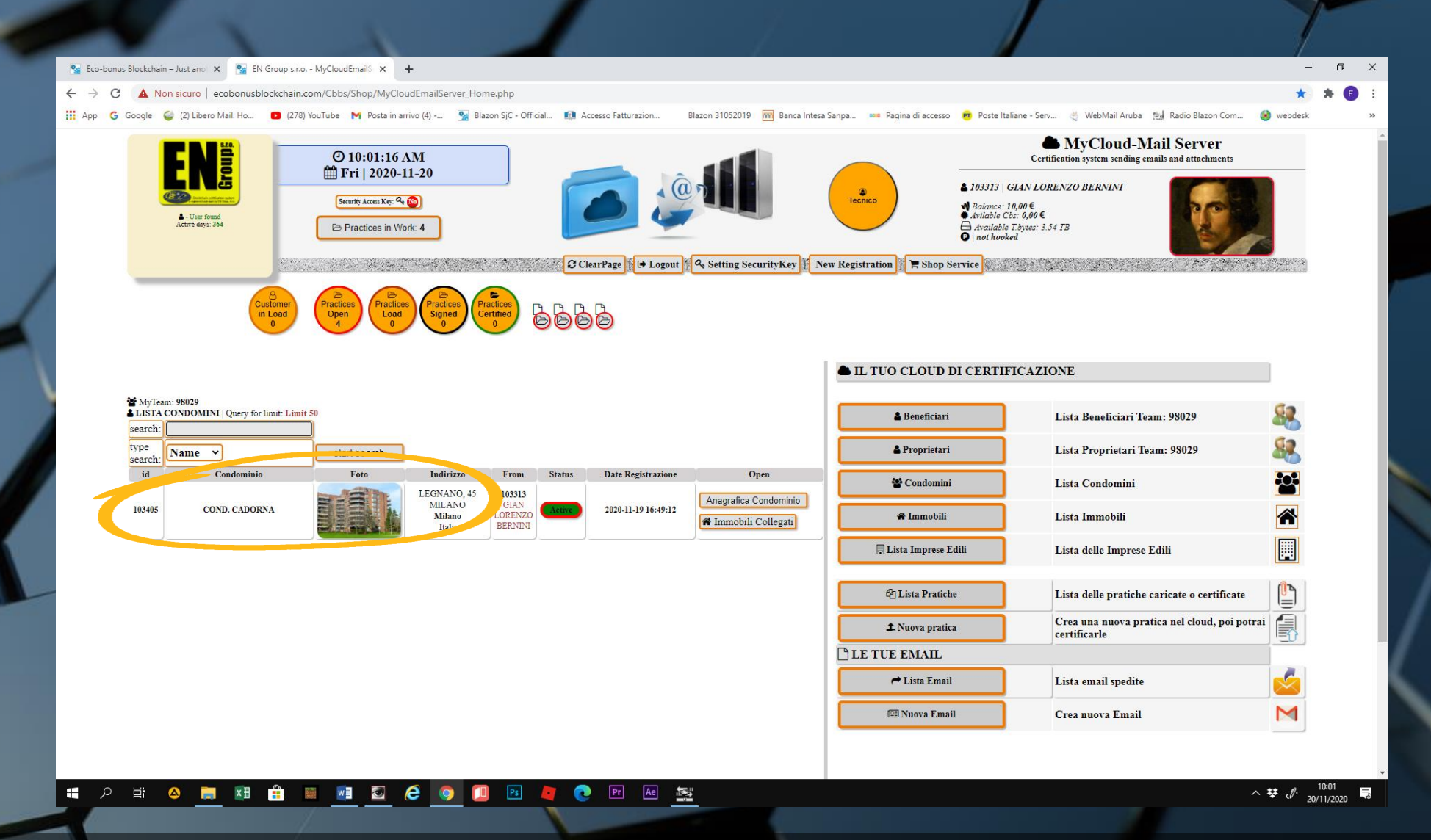

 Ritorniamo alla lista in home page e verifichiamo che compaia la foto del condominio all'interno della lista CONDOMINI

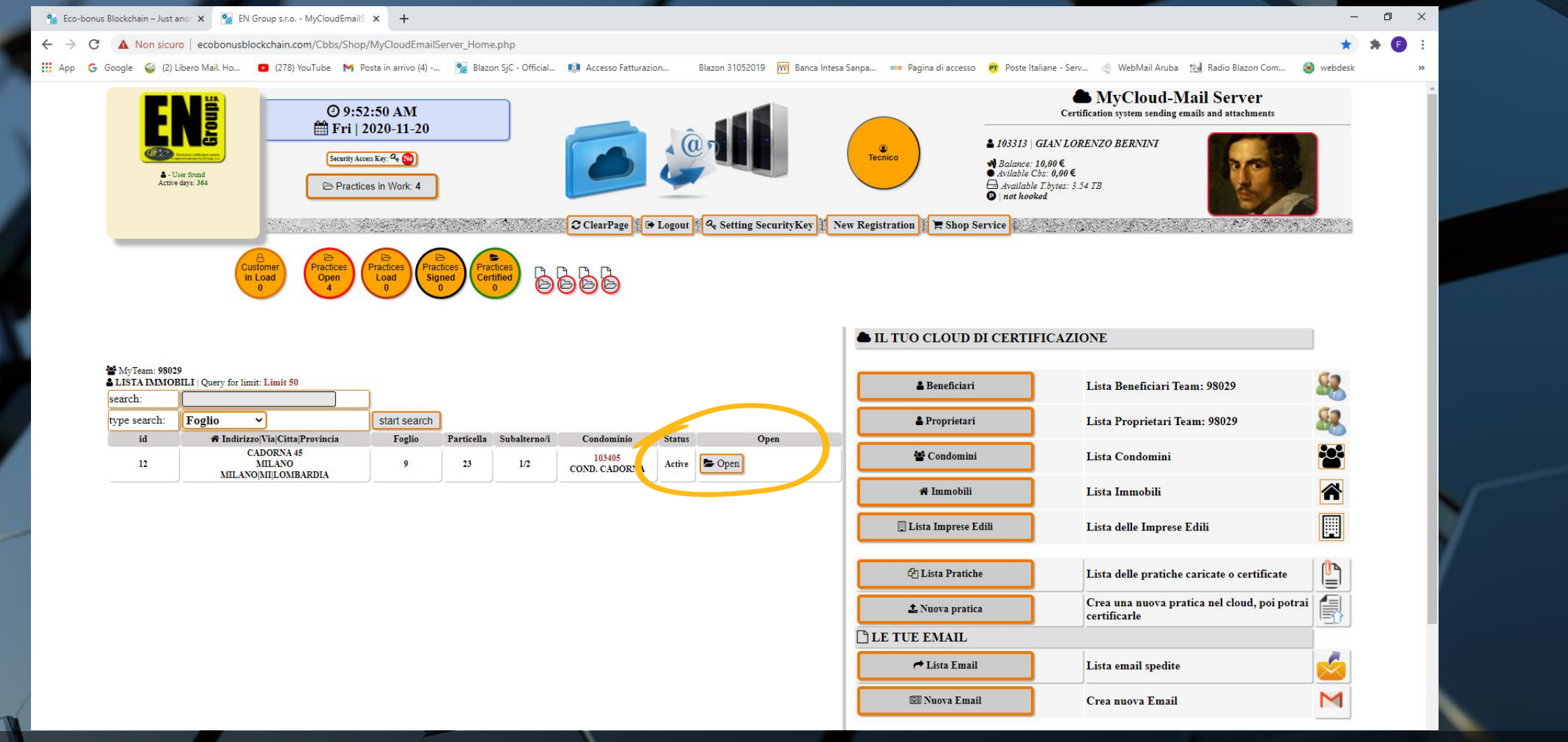

 Ora bisogna solo completare la posizione dell'immobile inserito, che nell'esempio è un appartamento. Accediamo alla lista IMMOBILI, facciamo START SEARCH e selezioniamo il tasto OPEN dell'immobile la cui registrazione è incompleta.

| 🙀 Eco-bonus Blockchain – Just ano 🗙 🛛 🐕 EN Group s.r.o MyCloudEmailS 🗙 🏾 🕵 EN G | roup s.r.o MyCloudEmailS 🗙 | +                         |                                        |                         |                            |                                   | -           | ٥   |
|---------------------------------------------------------------------------------|----------------------------|---------------------------|----------------------------------------|-------------------------|----------------------------|-----------------------------------|-------------|-----|
| > C 🔺 Non sicuro   ecobonusblockchain.com/Cbbs/Shop/MyCloudEmai                 | _Anagraficalmmobili_Edit.p | hp?id_Immobili=12&Agree   | =Reset                                 |                         |                            |                                   | ☆           | * 🕒 |
| App 🜀 Google 🥪 (2) Libero Mail. Ho 💶 (278) YouTube M Posta in arrivo (4)        | 🧏 Blazon SjC - Official    | Accesso Fatturazion       | Blazon 31052019 🛛 📅 Banca Intesa Sanpa | 🚥 Pagina di accesso 🚺   | PT Poste Italiane - Serv 🤇 | WebMail Aruba 👷 Radio Blazon Com. | . 🧕 webdesk |     |
|                                                                                 | ANAGRAFIC.                 | A IMMOBILI   % Blo        | ckchain                                |                         |                            |                                   |             |     |
|                                                                                 | Tipologia                  | Appartamento 💙            |                                        |                         |                            |                                   |             |     |
|                                                                                 | Foglio                     | 9                         |                                        |                         |                            |                                   |             |     |
|                                                                                 | Particella                 | 23                        |                                        |                         |                            |                                   |             |     |
|                                                                                 | Subalterno/i               | 1/2                       |                                        |                         |                            |                                   |             |     |
|                                                                                 | Piano                      | per più subanermi, insern |                                        |                         |                            |                                   |             |     |
|                                                                                 | Interno                    |                           | =                                      |                         |                            |                                   |             |     |
|                                                                                 | Categoria                  | a/3                       |                                        |                         |                            |                                   |             |     |
|                                                                                 | Classe                     | 1                         |                                        |                         |                            |                                   |             |     |
|                                                                                 | Superificie                | 120                       | in m <sup>2</sup>                      |                         |                            |                                   |             |     |
|                                                                                 |                            |                           |                                        |                         |                            |                                   |             |     |
|                                                                                 | Via                        | CADORNA 45                |                                        |                         |                            |                                   |             |     |
|                                                                                 | Citta                      | MILANO                    |                                        |                         |                            |                                   |             |     |
|                                                                                 | Provincia                  |                           |                                        |                         |                            |                                   |             |     |
|                                                                                 | Nazione                    | Italy                     | ✓                                      |                         | _                          |                                   |             |     |
|                                                                                 |                            |                           |                                        |                         |                            |                                   |             |     |
|                                                                                 | Proprietario               | 103403 ANNIBALE B         | ARCA BRCANB65A29S123L V                |                         |                            |                                   |             |     |
|                                                                                 | Atto Proprieta:            |                           | Scegli file                            | lessun file selezionato |                            |                                   |             |     |
|                                                                                 | Condominio                 | 103405 COND. CADO         | DRNA 00044411122354 V                  | se esistente.           |                            |                                   |             |     |
|                                                                                 | Tipo Attività              | Immobile ~                |                                        |                         |                            |                                   |             |     |
|                                                                                 | Are                        | ea di caricamento docum   | enti allegati   formato file 🖻 Pdf     |                         |                            |                                   |             |     |
|                                                                                 | Visura catastale:          |                           | Scegli file                            | lessun file selezionato |                            |                                   |             |     |
|                                                                                 | Planimetria catastal       | e:                        | Scegli file                            | lessun file selezionato |                            |                                   |             |     |
|                                                                                 | Ape ante operam:           |                           | Scegli file                            | lessun file selezionato |                            |                                   |             |     |
|                                                                                 |                            |                           |                                        |                         |                            |                                   |             |     |
|                                                                                 |                            |                           | Salva                                  | 🕩 Uscita                |                            |                                   |             |     |
|                                                                                 |                            |                           |                                        |                         |                            |                                   |             |     |
|                                                                                 |                            | 0.3                       |                                        |                         |                            |                                   |             |     |

 L'anagrafica dell'immobile riporterà alcuni campi vuoti da compilare: piano, interno e cap

| 🛄 App   G Google 🚭 (2) Libero Mail. Ho 🗧 (278) YouTube 🛛 M Posta in arrivo (4) | 🐕 Blazon SjC - Official | 🐏 Accesso Fatturazion          | Blazon 31052019 🛛 📅 Banca Intesa Sanpa | . 🚥 Pagina di accesso 🧰 Poste Ita | liane - Serv 🌏 WebMail Aruba 🔝 Radio Blazon Com | le webdesk |
|--------------------------------------------------------------------------------|-------------------------|--------------------------------|----------------------------------------|-----------------------------------|-------------------------------------------------|------------|
|                                                                                | ANAGRAFIC               | A IMMOBILI   % Bloc            | kchain                                 |                                   |                                                 |            |
|                                                                                | Tipologia               | Appartamento 🗸                 |                                        |                                   |                                                 |            |
|                                                                                | Foglio                  | 9                              |                                        |                                   |                                                 |            |
|                                                                                | Particella              | 23                             |                                        |                                   |                                                 |            |
|                                                                                | Subalterno/i            | 1/2                            |                                        |                                   |                                                 |            |
|                                                                                | D:                      | * per più subalterni, inserire | in questa modalità: xx xx xx           |                                   |                                                 |            |
|                                                                                | Interne                 | 6                              | =                                      |                                   |                                                 |            |
|                                                                                | Categoria               | 26                             |                                        |                                   |                                                 |            |
|                                                                                | Classe                  | 1                              |                                        |                                   |                                                 |            |
|                                                                                | Superificie             | 120                            | in m <sup>2</sup>                      |                                   |                                                 |            |
|                                                                                | - R                     |                                |                                        |                                   |                                                 |            |
|                                                                                | Via                     | CADORNA 45                     |                                        |                                   |                                                 |            |
|                                                                                | Cap                     | 010100                         |                                        |                                   |                                                 |            |
|                                                                                | Citta                   | MILANO                         |                                        |                                   |                                                 |            |
|                                                                                | Provincia               | MILANOMILOMBAR                 |                                        | 00                                |                                                 |            |
|                                                                                | Nazione                 | Italy                          |                                        |                                   |                                                 |            |
|                                                                                | 50-                     |                                |                                        |                                   |                                                 |            |
|                                                                                | Proprietario            | 103403 ANNIBALE BA             | ARCAIBRCANBE _9S123L V                 | A                                 |                                                 |            |
| 1                                                                              | Atto Propreta:          |                                | Scegli file N                          | essun file selezionato            |                                                 |            |
|                                                                                | Condominio              | 103405 COND. CADC              | RNA 00044411, 2354 V                   | se esistente.                     |                                                 |            |
|                                                                                | Time                    |                                |                                        |                                   |                                                 |            |
|                                                                                | anvita                  | Immobile ~                     |                                        |                                   |                                                 |            |
|                                                                                |                         |                                |                                        |                                   |                                                 |            |
|                                                                                | Are                     | a di caricamento docume        | nti allegati   formato file 🖪 Pdf      |                                   |                                                 |            |
|                                                                                | Visura catastale:       |                                | Scegli file N                          | essun file selezionato            |                                                 |            |
|                                                                                | Planimetria catastal    | e:                             | Scegli file N                          | essun file selezionato            |                                                 |            |
|                                                                                | Ape ante operam:        |                                | Scegli file N                          | essun file selezionato            |                                                 |            |
|                                                                                |                         |                                |                                        |                                   |                                                 |            |
|                                                                                |                         |                                | Salva                                  | Decita                            |                                                 |            |

• Immettiamo l'atto di proprietà dell'immobile, scegliendo un file in pdf inerente al documento menzionato

| A Non sicuro   ecobonusblockchain.com/Cbbs/Shop/MyCloudEmail_A             | nagraficalmmobili_Edit.p | hp?id_Immobili=12&Agree=       | =Keset                             |                            |                       |                        |                     | a 🛪 😈 | 1.3 |
|----------------------------------------------------------------------------|--------------------------|--------------------------------|------------------------------------|----------------------------|-----------------------|------------------------|---------------------|-------|-----|
| 🗓 App 💪 Google 🥥 (2) Libero Mail. Ho 💶 (278) YouTube M Posta in arrivo (4) | 🐕 Blazon SjC - Official  | Accesso Fatturazion            | Blazon 31052019 m Banca Intesa San | pa 🚥 Pagina di accesso 🛛   | Poste Italiane - Serv | 👋 WebMail Aruba 🔛 Radi | o Blazon Com 🔞 webd | esk   | **  |
|                                                                            | Particella               | 23                             |                                    |                            |                       |                        |                     |       | ^   |
|                                                                            | Subalterno/i             | 1/2                            |                                    |                            |                       |                        |                     |       |     |
|                                                                            | Piano                    | * per più subalterni, inserire | e in questa modalità: xx xx xx     |                            |                       |                        |                     |       |     |
|                                                                            | Interno                  | 8                              | =                                  |                            |                       |                        |                     |       |     |
|                                                                            | Categoria                | 3/3                            |                                    |                            |                       |                        |                     |       |     |
|                                                                            | Classe                   | 1                              |                                    |                            |                       |                        |                     |       |     |
|                                                                            | Superificie              | 120                            | in m <sup>2</sup>                  |                            |                       |                        |                     |       |     |
|                                                                            | 1                        | LAR STY                        |                                    | Pro-                       |                       |                        |                     |       |     |
|                                                                            | Via                      | CADORNA 45                     |                                    |                            |                       |                        |                     |       |     |
|                                                                            | Cap                      | 010100                         |                                    |                            |                       |                        |                     |       |     |
|                                                                            | Citta                    | MILANO                         |                                    |                            |                       |                        |                     |       |     |
|                                                                            | Provincia                | MILANOMILOMBAR                 | DIA 🗸                              |                            |                       |                        |                     |       |     |
|                                                                            | Nazione                  | Italy                          | ► mutsiqn1                         |                            |                       |                        |                     |       |     |
|                                                                            | 5 11 1                   |                                |                                    |                            |                       |                        |                     |       |     |
|                                                                            | Proprietario             | 103403 ANNIBALE BA             | ARCA BRCANB65A29S123L V            | A                          | -                     |                        |                     |       |     |
|                                                                            | Atto Proprieta:          |                                | Scegli file                        | 42241lagiovaasaAl TO.pd    | <u> </u>              |                        |                     |       |     |
|                                                                            | Condominio               | T03405[COND. CADC              | JRNA[00044411122554 ▼              | se esistente.              |                       |                        |                     |       |     |
|                                                                            | Tipo Attività            | Immobile                       |                                    |                            |                       |                        |                     |       |     |
|                                                                            |                          | Immobile*                      |                                    |                            |                       |                        |                     |       |     |
|                                                                            |                          | a di anvianuanta da unua       | enti ellegati   formato C          |                            |                       |                        |                     |       |     |
|                                                                            | Visura cata tale:        | ea di caricamento docume       | Scedi file                         | pdf fag esem uccessioni p  | HE .                  |                        |                     |       |     |
|                                                                            | Planimetria atasta       | le:                            | Sceali file                        | planimetria-toon-milano.po |                       |                        |                     |       |     |
|                                                                            | Ape ante op ram:         |                                | Sceqli file                        | ALLEGATO2rali edificio.po  | I                     |                        |                     |       |     |
|                                                                            | 7 11 0                   | 4.3.5                          |                                    |                            |                       |                        |                     |       |     |
|                                                                            |                          |                                |                                    |                            |                       |                        |                     |       |     |
|                                                                            |                          |                                | Salva                              | 🗭 Uscita                   |                       |                        |                     |       |     |
|                                                                            |                          | > 200                          | 11 1                               |                            |                       |                        |                     |       |     |
|                                                                            |                          | 191 1                          | B E C Atmo                         |                            |                       |                        |                     |       |     |
|                                                                            | E O X                    | 👘 🖨 Geol                       | localizza immobile →               |                            | _                     |                        |                     |       |     |
|                                                                            |                          |                                |                                    |                            |                       |                        |                     |       |     |

• Proseguiamo allo stesso modo al caricamento della Visura catastale, della planimetria e dell'APE ante operam.

|                                                                              | Anagraficalmmobili_Edit.p | hp?id_Immobili=12&Agree      | =Reset                          |                           |                                      |                                    | में 🛪 🔮     |      |
|------------------------------------------------------------------------------|---------------------------|------------------------------|---------------------------------|---------------------------|--------------------------------------|------------------------------------|-------------|------|
| 🛿 App 🛛 G Google 🥥 (2) Libero Mail. Ho 🧧 (278) YouTube M Posta in arrivo (4) | . 🐕 Blazon SjC - Official | Accesso Fatturazion          | Blazon 31052019 🕅 Banca         | Intesa Sanpa 🚥 Pagina     | di accesso 🛛 🤁 Poste Italiane - Serv | 👋 WebMail Aruba 😁 Radio Blazon Com | . 🛞 webdesk | *    |
|                                                                              | Particella                | 23                           |                                 |                           |                                      |                                    |             | ^    |
|                                                                              | Subalterno/i              | 1/2                          |                                 |                           |                                      |                                    |             |      |
|                                                                              |                           | * per più subalterni, inseri | re in questa modalità: xx xx xx |                           |                                      |                                    |             |      |
|                                                                              | Piano                     | 6                            |                                 |                           |                                      |                                    |             |      |
|                                                                              | Interno                   | 26                           |                                 |                           |                                      |                                    |             | - 14 |
|                                                                              | Categoria                 | a/3                          |                                 |                           |                                      |                                    |             |      |
|                                                                              | Classe                    | [1]                          |                                 |                           |                                      |                                    |             |      |
|                                                                              | Superificie               | 120                          | in                              | m <sup>2</sup>            |                                      |                                    |             |      |
|                                                                              | Via                       | CADORNA 45                   |                                 |                           |                                      |                                    |             | - 10 |
|                                                                              | Can                       | 010100                       |                                 |                           |                                      |                                    |             |      |
|                                                                              | Citta                     | MILANO                       |                                 |                           |                                      |                                    |             |      |
|                                                                              | Provincia 8               |                              |                                 |                           |                                      |                                    |             | - 11 |
|                                                                              | Nazione                   | Italy                        | ✓                               |                           |                                      |                                    |             | - 11 |
|                                                                              |                           |                              |                                 |                           |                                      |                                    |             | - 11 |
|                                                                              | Proprietario              | 103403 ANNIBALE              | ARCA BRCANB65A29S12             | 3L 🗸                      |                                      |                                    |             | - 11 |
|                                                                              | Atto Proprieta:           |                              |                                 | cegli file 42241lagiova   | asaATTO.pdf                          |                                    |             | - 11 |
|                                                                              | Condominio                | 103405 COND. CAD             | ORNA 00044411122354 ~           | ]                         | e esistente.                         |                                    |             | - 18 |
|                                                                              | Tipo Attività             | Immobile ~                   |                                 |                           |                                      |                                    |             | - 10 |
|                                                                              |                           |                              |                                 |                           |                                      |                                    |             | - 11 |
|                                                                              | Aı                        | ea di caricamento docun      | enti allegati   formato         | rdf                       |                                      |                                    |             | - 18 |
|                                                                              | Disura cata tale:         |                              |                                 | cegli file pdf faq esem   | uccessioni.pdf                       |                                    |             | - 11 |
| 1                                                                            | Planimetria atasta        | de:                          |                                 | cegli file planimetria-to | on-milano.pdf                        |                                    |             | - 11 |
|                                                                              | Ape ante op ram:          | 1                            |                                 | egli file ALLEGATO2       | ali edificio.pdf                     |                                    |             | - 11 |
|                                                                              |                           |                              |                                 |                           | 100                                  |                                    |             | - 18 |
|                                                                              |                           |                              | Salva                           | 🕩 Uscita                  |                                      |                                    |             | - 10 |
|                                                                              |                           |                              |                                 |                           |                                      |                                    |             | - 12 |
|                                                                              |                           | Eog                          |                                 |                           |                                      |                                    |             | - 11 |
|                                                                              | - 5 -                     | 🖌 Ge                         | olocalizza immobne              | 57 8                      |                                      |                                    |             |      |
|                                                                              |                           |                              |                                 |                           |                                      |                                    |             |      |

 Proseguiamo allo stesso modo al caricamento della Visura catastale, della planimetria e dell'APE ante operam. Clicchiamo su SALVA

| 🐕 Eco-bonus Blockchain – Just ano 🗙 🛛 🐕 EN Group s.r.o MyCloudEmailS 🗙 🧏 EN Group s | s.r.o MyCloudEmail5 × +                                                                                                    | nailS 🗙 🐕 EN Group s.r.o MyCloudEmailS 🗙 🕂                                                           |                                                            |
|-------------------------------------------------------------------------------------|----------------------------------------------------------------------------------------------------|----------------------------------------------------------------------------------------------------|------------------------------------------------------------|
| ← → C 🔺 Non sicuro   ecobonusblockchain.com/Cbbs/Shop/MyCloudEmail_Ana              | ıgraficalmmobili_Edit.php                                                                                                    | hop/MyCloudEmail_Anagraficalmmobili_Edit.php?id_Immobili=12&Agree=Reset                              |                                                            |
| 🔢 App 💪 Google 🥥 (2) Libero Mail. Ho 💶 (278) YouTube M Posta in arrivo (4) 🕴        | 🐕 Blazon SjC - Official 💷 Accesso Fatturazion 🛛 Blazon 31052019 📷 Banca Intesa Sanpa 🚥 Pagina di accesso 🦸                                                                                                    | 🤨 Post🕫 Posta in arrivo (4) 🧏 Blazon SjC - Official 💷 Accesso Fatturazion 🛛 Blazon 31052019 🥅 B      | anca Intesa Sanpa 🚥 Pagina di accesso 📅 Poste Italiane - 🤅 |
|                                                                                     | Immobile *                                                                                                    | Foglio 9                                                                                             |                                                            |
|                                                                                     |                                                                                                    | Particella 23                                                                                        |                                                            |
|                                                                                     | Area di caricamento documenti allegati   formato file 🖪 Pdf                                                                                                    | Subalterno/i 1/2                                                                                     |                                                            |
|                                                                                     | Visura catastale: Sceqli file Nessun file selezionato                                                                                                    | * per più subalterni, inserire in questa modalità: xx/xx/xx                                          |                                                            |
|                                                                                     | Planimetria catastale: Sceqli file Nessun file selezionato                                                                                                    | Piano 6                                                                                              |                                                            |
|                                                                                     | Ape ante operam:                                                                                                    | Interno 26                                                                                           |                                                            |
|                                                                                     |                                                                                                    | Categoria a/3                                                                                        |                                                            |
|                                                                                     |                                                                                                    | Classe 1                                                                                             |                                                            |
|                                                                                     |                                                                                                    | Superificie 120                                                                                      | in m <sup>2</sup>                                          |
|                                                                                     |                                                                                                    | 1 21 3 1                                                                                             |                                                            |
| ſ                                                                                   | Geolocalizza immobile →                                                                                                    | Via CADORNA 45                                                                                       |                                                            |
|                                                                                     |                                                                                                    | Cap 010100                                                                                           |                                                            |
|                                                                                     | Lesito registrazione                                                                                                    | Citta                                                                                                |                                                            |
|                                                                                     | Connessione al server: ok!                                                                                                    | Provincia MILANOIMIII OMBARDIA                                                                       | A B A B                                                    |
|                                                                                     | FileImgTemp: 103313_atto_is                                                                                                    | Nazione (Italy V                                                                                     |                                                            |
|                                                                                     |                                                                                                    |                                                                                                    |                                                            |
|                                                                                     | e update Superficie:[103313_atto_12_42241]agiovanecoppiacercacasa. pdf].   end<br>Conness. stver: ok!                                                                                                    | Proprietario 103403/ANNIBALE BARCA/BRCANB65A29S                                                      | 1231 ×                                                     |
|                                                                                     | user id: 103313 min. pdPgd<br>FileImeTemm: 103313 visure 12 ndf fan exempin visure catastale. Foemmin visure for auc. undf                                                                                                    | Atto Proprieta: 10313 are 12 424(listicrastronistrationalTIO of                                      | Scedi file Nessun file selezionato                         |
|                                                                                     | II caricamento FTP è ANDATO À BUO                                                                                                    | Condominio 103405/COND_CADORNA/00044411122354                                                        |                                                            |
|                                                                                     | Routine update Superficie:[103313_visura_12_pdf faq esempio visura catastale_Esempio visur                                                                                                    |                                                                                                    |                                                            |
|                                                                                     | Succession.puj.<br>Connessione al server                                                                                                    | Tipo Attività T 1 1                                                                                  |                                                            |
|                                                                                     | user id: 103313 /mmp phpww<br>FileImgTemp: 103313 planimetria 12 planimetria-tonie-l'Ownt-Accation-milan                                                                                                    | Immobile *                                                                                           |                                                            |
|                                                                                     | Il caricamento FTP è ANDATO A BUON FI                                                                                                    |                                                                                                    |                                                            |
|                                                                                     | Routine update Superficie:[103313_planimetria_12_planimetria-totale-10watt-location-milano.pdf].                                                                                                    | Area di caricamento documenti allegati   formato file                                                | D Pdf                                                      |
|                                                                                     | user id: 103313   /mp/phr4                                                                                                    | Visura catastale: 103313_visura_12_pdf fag enempio visura canonale_Exempio visura fag roccentionipdf | Scegli file Nessun file selezionato                        |
|                                                                                     | FileImgTemp: 103313_ape_so_12_ALLEGATO2b_dati generali ecit_pdf<br>II caricamento FTP è ANDATO A BU                                                                                                    | Planimetria catastale: 103313_planimetria_12_planimetria-totale-10wast-location-milano.pdf           | Scegli file No car ne selezione                            |
|                                                                                     | Routine update Superficie: [103313_ape_ao_12_ALLEGATO2b_dati generali edifici                                                                                                    | Ape ante operant: missis_ape_so_12_ALL/2GATOPb_dati generals editions pdf                            | Scenture Nessun nie selezionato                            |
|                                                                                     | Routine und no.[6]   end                                                                                                    |                                                                                                    |                                                            |
|                                                                                     | recommendation of the second second sec | Salv                                                                                                 | 🕞 Uscita                                                   |
|                                                                                     | uate Piano:[26].   end                                                                                                    |                                                                                                    |                                                            |
|                                                                                     | ine update Via:[010100].   end                                                                                                    |                                                                                                    |                                                            |
|                                                                                     | 1 Reload                                                                                                    | A Calmenter Land                                                                                     | 000000                                                     |
|                                                                                     |                                                                                                    | ₩ Geolocalizza immobile →                                                                            | 47 47                                                      |
|                                                                                     |                                                                                                    |                                                                                                    |                                                            |
|                                                                                     |                                                                                                    |                                                                                                    |                                                            |
|                                                                                     |                                                                                                    |                                                                                                    |                                                            |

### 

#### 🗖 6 <u>9</u> 💷 🖪 🖉 🖻 🔤

- Un messaggio avvalorerà il buon fine dell'operazione
- È possibile visualizzare la geolocalizzare dell'immobile dall'apposito comando. Facciamo RELOAD ed usciamo

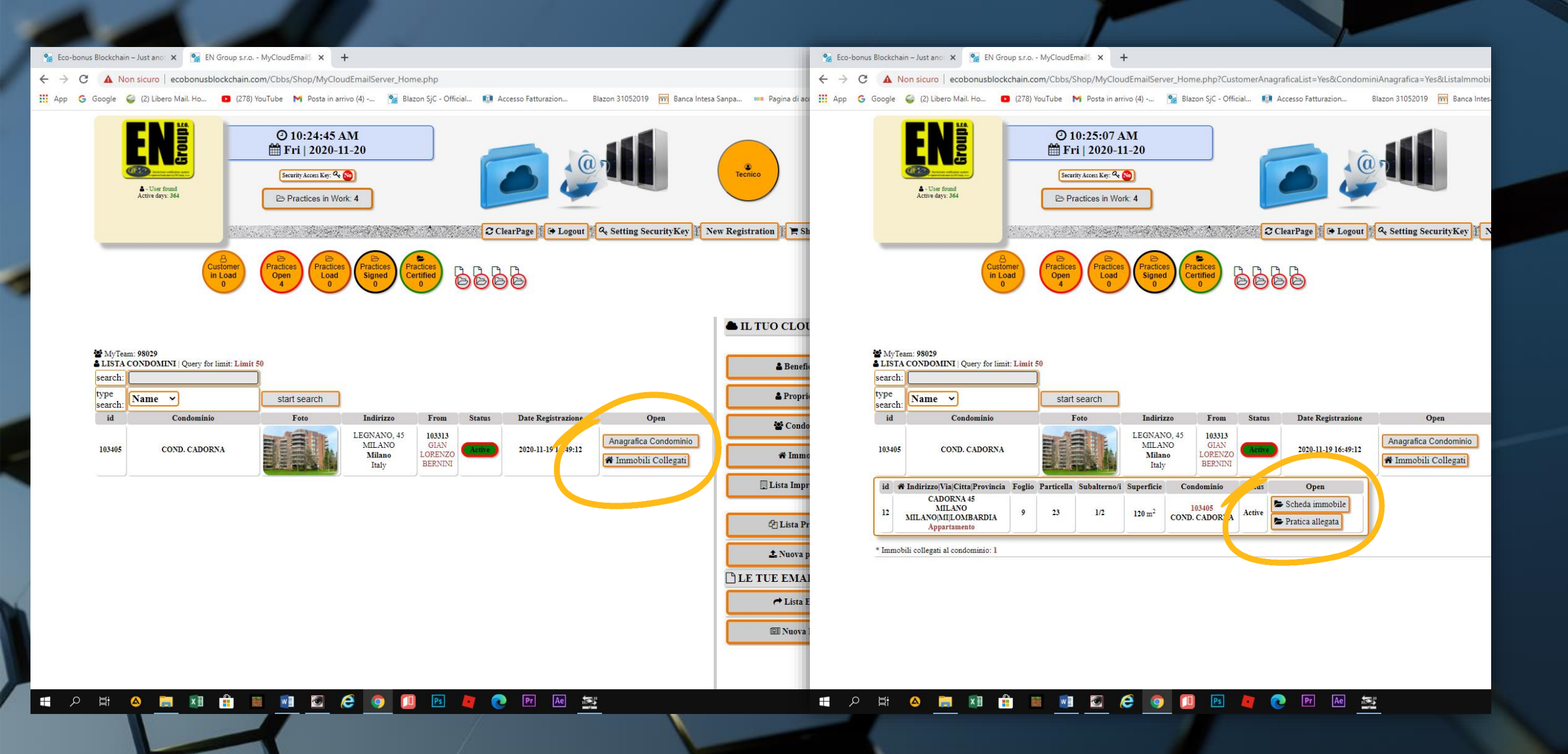

 Ritornando alla lista CONDOMINI è possibile visualizzare tutti gli appartamenti legati al singolo condominio cliccando su immobili collegati